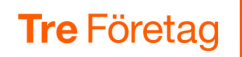

## **CRM Connect**

CRM Connect gör det enklare och effektivare om ni behöver söka i kundregister när ni hanterar inkommande samtal.

Baserat på telefonnumret söks automatiskt rätt kontakt upp och visas i ett programtillägg i Google Chrome. Med ett klick öppnar ni sedan kundens sida i kundregistret.

På detta sätt slipper ni fråga om till exempel namn eller telefonnummer för att sedan söka i kundregistret för att hitta rätt kontakt.

CRM är en förkortning för Customer Relationship Management. CRMsystem och kundregister betyder i stort sett samma sak.

| Kom igång med 3Växel CRM Connect – Steg för steg    | 2 |
|-----------------------------------------------------|---|
| Aktivera CRM Connect på användare                   | 3 |
| Konfigurera integrationen mellan 3Växel och ert CRM | 4 |

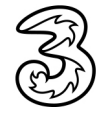

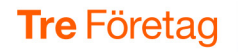

## Kom igång med 3Växel CRM Connect – Steg för steg

Här listar vi kort de steg som ni behöver göra för att komma igång med 3Växel CRM Connect. Vissa av stegen beskrivs mer detaljerat på kommande sidor i guiden.

- Kontrollera om ert CRM/kundregister eller söktjänst stöds av CRM Connect. Du hittar denna information i frågor och svar på 3Växel Supportsidorna: https://www.tre.se/treforetag/support/3vaxel.
- 2 Beställ önskat antal licenser för CRM Connect från Tre, det vill säga så många i er organisation som ska ha tjänsten.
- 3 Aktivera CRM Connect på användare i 3Växel Admin enligt beskrivningen på sidan 3.
- 4 Konfigurera integrationen mellan 3Växel och ert CRM i 3Växel Admin enligt beskrivningen på sidan 4.

Här behöver du oftast skapa en så kallad "token" eller API-biljett i ert CRM som gör att 3Växel har rätt att söka i CRM-systemet.

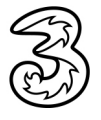

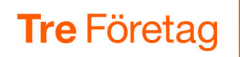

## Aktivera CRM Connect på användare

- 1 Logga in på webben för 3Växel Admin via webbsidan admin.3vaxel.tre.se.
- 2 Klicka på Användare i navigeringsfältet till vänster och öppna önskad användare.
- 3 Visa fliken Avancerade inställningar.
- 4 Markera **CRM-anslutning** för att aktivera CRM Connect.
- 5 Klicka på **Spara**.

| 0-         | 0 | <b>3Växel</b>              | Användare                                 | Redigera Lisa L                                           | arsson ×                       |   |
|------------|---|----------------------------|-------------------------------------------|-----------------------------------------------------------|--------------------------------|---|
| 2-         |   |                            | Nummer                                    | ireoje Part                                               |                                |   |
|            |   |                            | Grupper                                   | 46735143331                                               |                                | • |
| <b>3</b> – |   |                            | Samtalshantering Avancerade inställningar | Kostnadscenter ⑦<br>Välj eller lägga till kostnadscentrum | Faktureringsid<br>+46735143331 | l |
|            | ß |                            |                                           | PIN (Krāvs) 🕐                                             |                                | l |
|            |   |                            |                                           | + Generera PIN                                            |                                | l |
|            |   | 1 IIIagg<br>Användarguider |                                           |                                                           |                                | l |
|            |   |                            |                                           | Aktivtjänster                                             | ✓ Chatt                        | l |
|            | ÷ |                            |                                           | CRM-anslutning                                            |                                | • |
|            |   |                            |                                           |                                                           | Avbryt                         |   |
|            |   |                            |                                           | 4                                                         | 5                              | ľ |

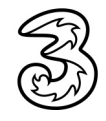

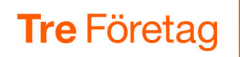

## Konfigurera integrationen mellan 3Växel och ert CRM

Detta steg sätter upp en förbindelse mellan 3Växel och CRM-systemet.

- 1 Logga in in i 3Växel Admin och klicka på **Tillägg** i navigeringsfältet till vänster.
- 2 Klicka på plus-tecknet till höger om CRM Connect för att aktivera tjänsten.

Om CRM Connect redan är aktiverat klickar du på de tre punkterna och väljer **Konfigurera**.

- I listrutan CRM:er väljer du det system som ni vill integrera mot, till exempel Upsales.
- 4 Klicka på Nästa.

|    | $\bigcirc$                                                                                                    | <b>3Växel</b>     | Adc                                   | l-ons                                                                            |                             |                                             | ĺ                  |
|----|----------------------------------------------------------------------------------------------------|-------------------|---------------------------------------|----------------------------------------------------------------------------------|-----------------------------|---------------------------------------------|--------------------|
|    | 2                                                                                                    | Användare         |                                       |                                                                                  | Q                           |                                             | Status × 💌         |
|    | ~~~~~~~~~~~~~~~~~~~~~~~~~~~~~~~~~~~~~~                                                                                           | Växelnummer       | Namr                                  |                                                                                  |                             | Ctatue 🔺                                    | Exportera till CSV |
|    | , e                                                                                                    | Ljudfiler         | CRM                                   | Connect                                                                          |                             | Inaktiverad                                 |                    |
|    | ß                                                                                                    | Gruppröstbrevlåda |                                       |                                                                                  |                             |                                             |                    |
|    | 8                                                                                                    | Externa kontakter | Visar 1                               | till 1 av 1                                                                      | ~~ ~                        |                                             | 10 ~               |
| 0- | ¢33                                                                                                    |                   |                                       | CRM Connect                                                                      |                             |                                             |                    |
|    | ¢                                                                                                    | Användarguider    | der Välj CRM - system Ange referenser |                                                                                  |                             |                                             | ser                |
|    |                                                                                                    |                   | 3                                     | ijansten är aktiverad kan Nummer Söktjänster Nummer Söktjänster CRM:er Upsales × | tier integrationer laggas t | II. Supportsystem Supportsystem Andra Andra | •                  |
|    | Visningsordning  Ställ in ordningen i vilken information kommer att hämtas från CRM -systemen och presenteras Connect -klienten. |                   |                                       |                                                                                  | senteras i CRM              |                                             |                    |
|    |                                                                                                    |                   |                                       | 1 Upsales                                                                        |                             | Avbryt                                      | ₽<br>4<br>Nästa    |

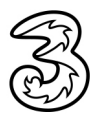

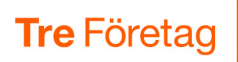

5 Här ska du infoga en kod, även kallad "token" eller "API-nyckel" som du kopierar från aktuellt CRM-system.

Denna kod skapas med hjälp av instruktioner från CRM-leverantören.

6 Klicka på **Spara**.

|   | CRM Connect                 |                   | ×   |
|---|-----------------------------|-------------------|-----|
|   | ●<br>Välj CRM -system       | Ange referenser   |     |
| 5 | Upsales<br><sup>Token</sup> |                   |     |
|   |                             |                   |     |
|   |                             |                   |     |
|   |                             |                   |     |
|   |                             |                   |     |
|   | A                           | rbryt Tidigare Sp | ara |

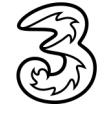